## Получение данных персонального аккаунта с доменом вуза

Персональный аккаунт Microsoft с доменом вуза предоставляется всем обучающимся и сотрудникам на время обучения/работы в вузе.

Для получения данных своего аккаунта в личном кабинете <u>https://portal.sutd.ru/</u> перейдите в раздел «Центр заявок».

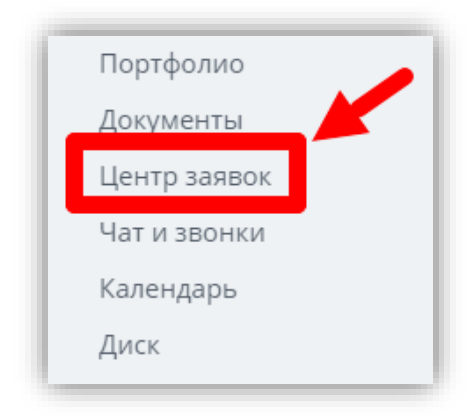

Далее перейдите на вкладку «Подать заявку».

В категории «Выдача/восстановление данных персонального аккаунта с доменом вуза @suitd.ru» нажмите «Создать»

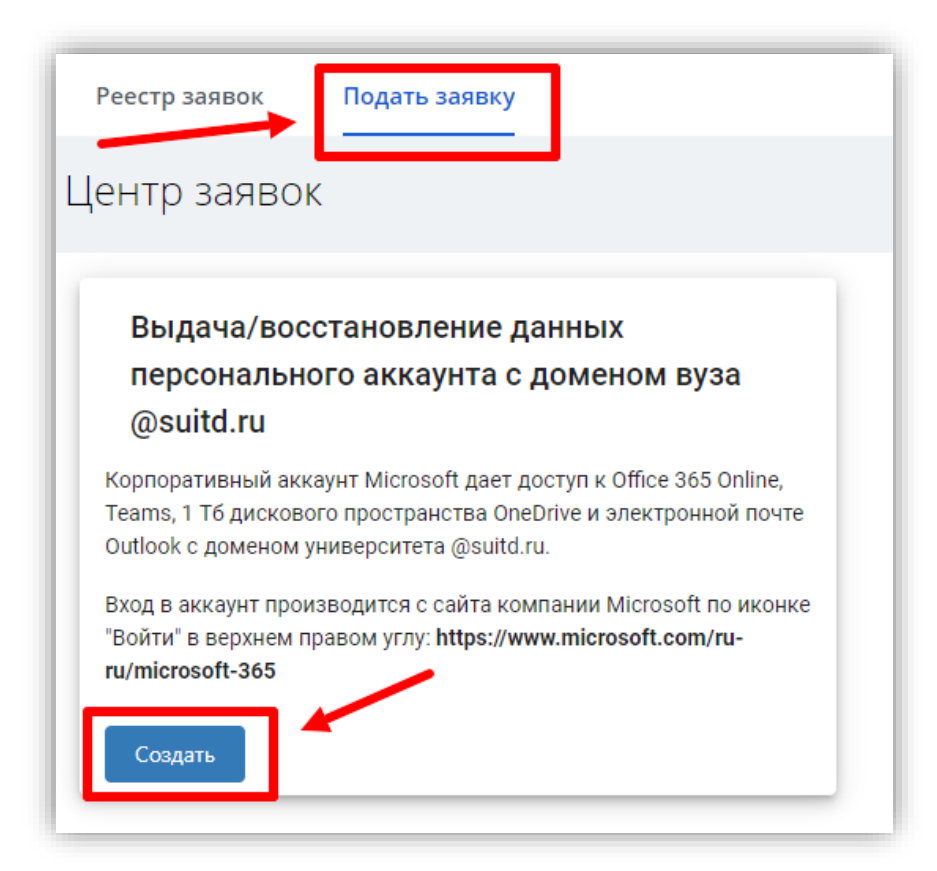

Откроется окно создания вашей заявки.

В поле «Тема» укажите тему вашего обращения. Например:

- Получение аккаунта
- Восстановление пароля
- Вопрос по работе с аккаунтом
- Проблема с аккаунтом

В поле «Описание» более подробно опишите цель вашего обращения или возникшие у вас вопросы/проблемы (заполняется по желанию).

| Описание          |                   |
|-------------------|-------------------|
| Возникла проблема | а при авторизации |
|                   |                   |

При необходимости – загрузите файл (например, скриншот появляющейся ошибки).

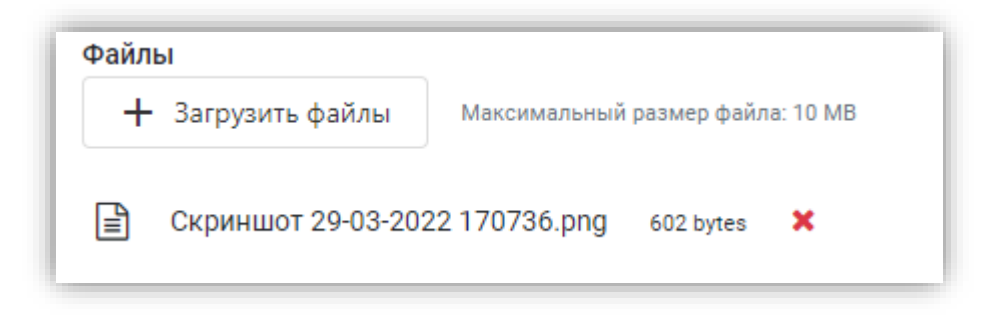

После того, как вы оформили свою заявку - нажмите «Создать».

Заявка будет отправлена в работу.

За статусом своей заявки вы можете наблюдать на вкладке «Реестр заявок».

Нажмите «Открыть» чтобы перейти к просмотру информации по заявке.

| Pe | естр з | заявок      | Подать заявк | 4           |                                 |     |                   |                 |             |      |                |        |        |       |
|----|--------|-------------|--------------|-------------|---------------------------------|-----|-------------------|-----------------|-------------|------|----------------|--------|--------|-------|
| Mo | И 3а   | аявки       |              |             |                                 |     |                   |                 |             |      |                | Pee    | стр за | явок  |
|    | Мои за | іявки 🚺     | Делаю        | Наблюдаю    |                                 |     |                   |                 |             |      |                |        |        |       |
| ١  |        |             |              |             |                                 |     |                   |                 | <b>1</b> 12 | 몁    | <b>Q</b> Поиск |        | C      | 8     |
|    |        | Номер       | Приоритет    | Статус      | Автор                           | Кра | Дата создания     | Дата изменен    | ия          | Тема |                | Раздел | 1      |       |
|    | 1      | Q           | Q (B 🔻       | Q (Bce) 🔻   | ۹                               | ۹ 🕻 | Q                 | Q               |             | Q    |                | Q (Bo  | ce)    |       |
| От | крыть  | 46-22-00005 | Средний      | 📀 Выполнена | Courses they are in particular. |     | 29.03.2022, 17:18 | 29.03.2022, 17: | 38          | Полу | чение аккаунта | Выдач  | а/восо | танов |

В блоке «Комментарии» вы увидите ответ по вашей заявке:

| 46-22-00006 오 | Выполнена                    | Вернуть в работу | Закрь            |
|---------------|------------------------------|------------------|------------------|
|               |                              |                  |                  |
| Коммента      | История                      |                  |                  |
|               | Андреева Арина Алексеевна •  | 2                | 29.03.2022, 17:2 |
| •             | Добрый день.<br>Ваш аккаунт: |                  |                  |
|               | логин:<br>пароль:            |                  |                  |

Если у вас возникают дополнительные вопросы или проблема не решена – вы можете вернуть заявку в работу и написать комментарий.

Для этого внутри заявки нажмите «Вернуть в работу»:

| 46-22-00006 📀 Выполнена | Вернуть в работу | Закрыть |
|-------------------------|------------------|---------|
|                         |                  |         |

## Подтвердите смену статуса:

| Подте   | ерждение          |                 |         |
|---------|-------------------|-----------------|---------|
| Вы увер | ены, что хотите в | ернуть заявку в | работу? |
|         |                   |                 |         |
|         | Да                | Нет             |         |

В текстовом окне впишите ваш комментарий и нажмите «Отправить сообщение»:

|            | ) В работе                   |                   |
|------------|------------------------------|-------------------|
| Коммент    | гарии История                |                   |
|            | Андреева Арина Алексеевна •  | 29.03.2022, 17:29 |
| $\bullet$  | Добрый день.<br>Ваш аккаунт: |                   |
|            | логин:                       |                   |
|            | nepore                       |                   |
|            |                              |                   |
|            |                              |                   |
| Возник воп | īрос                         |                   |
| Возник воп | īрос]                        |                   |
| Возник воп | трос                         |                   |
| Возник воп | трос                         |                   |
| Возник воп | трос                         |                   |
| Возник воп | трос                         |                   |
| Возник воп | ιpoc                         |                   |

История переписки по заявке будет отражена в блоке «Комментарии»:

| 46-22-00006 🕗 | В работе                                                              |                   |
|---------------|-----------------------------------------------------------------------|-------------------|
| Коммента      | арии История                                                          |                   |
| 1             | Андреева Арина Алексеевна •<br>Добрый день.<br>Ваш аккаунт:<br>логин: | 29.03.2022, 17:29 |
|               | • Возник вопрос                                                       | 29.03.2022, 17:3: |